## **USER GUIDE**

Real D

Go to Bromont, montagne d'expériences' web site using the link shared on the email.

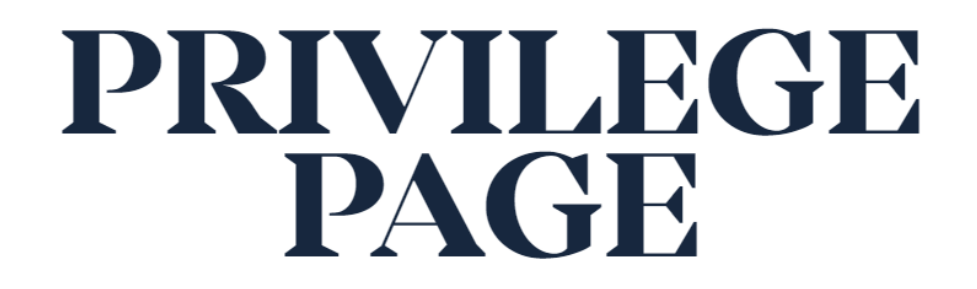

SKIING AT BROMONT IS:

The pleasure of skiing a perfectly maintained corduroy. It's snow, even when it doesn't snow. It's the chance to escape and get a change of scenery on 7 mountainsides. It's the place where night skiing keeps the fun awake. It's a host of thrills and a collection of emotions.

See you on the slopes!

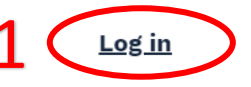

https://www.bromontmontagne.com/en/privilege-page/

#### Login using your access code.

| Brcn                                                                  | ont                      |               |              |               |  |
|-----------------------------------------------------------------------|--------------------------|---------------|--------------|---------------|--|
| Français                                                              | Continue Shopping        | Reload Online | Guest Lookup | View Cart (o) |  |
|                                                                       |                          |               |              |               |  |
| Privile<br>Please enter<br>Group Name<br>I<br>Password:<br>LOGIN<br>2 | r your group name and pa | assword.      |              |               |  |
|                                                                       |                          |               |              |               |  |

# Once on the transaction platform, select the product.

| Brcn/wont |                                                                                                    |                                                                                                    |                                                            |                                |             |                                  |   |   |
|-----------|----------------------------------------------------------------------------------------------------|----------------------------------------------------------------------------------------------------|------------------------------------------------------------|--------------------------------|-------------|----------------------------------|---|---|
|           | Français                                                                                              | Continue Shopping                                                                                                    | Reload Online                                              | Guest Lookup                   | View Cart ( | (O)                              |   |   |
|           |                                                                                                    |                                                                                                    |                                                            |                                |             |                                  |   |   |
|           | Pricine                                                                                               | g and availability 1                                                                                                    | For: > Ba                                                  | ack Home >Ticket BASSE \$      | SAISON      | JOUR                             |   |   |
|           | TUES                                                                                                  | SDAY, JANUARY 5, 202                                                                                                    |                                                            | elect a product                |             |                                  | _ |   |
|           | All our ra<br>Select the p<br>cli<br>When yo<br>considere<br>purchase, n<br>holder woul<br>Once you h | ates are in Canadian dol<br>roduct you want to purc<br>cking on that product.<br>ou choose a product, the<br>d is the one at the time<br>ot the one that the seas<br>Id have during the next<br>nave completed the nect | lars.<br>hase by<br>of the<br>on pass<br>season.<br>essary | ADULTE JOUR                    | t E         | RUDIANT JOUR                     |   | 6 |
|           | informatior<br>products to                                                                            | n, you will be able to add<br>your cart, included part<br>options, if desired.                                                                                                    | l more<br>nership                                          | <b>\$ 56.00</b><br>ENFANT JOUR | 2           | <b>\$ 43.00</b><br>; BAMBIN JOUR |   |   |
|           |                                                                                                    |                                                                                                    |                                                            | Brownon                        | + 🗆         | rcalaont                         |   |   |
|           |                                                                                                    |                                                                                                    |                                                            |                                |             |                                  |   |   |
|           |                                                                                                    |                                                                                                    |                                                            | \$ 33.00                       |             | \$ 11.00                         |   |   |

# Select your date and indicate the quantity of tickets desired by category.

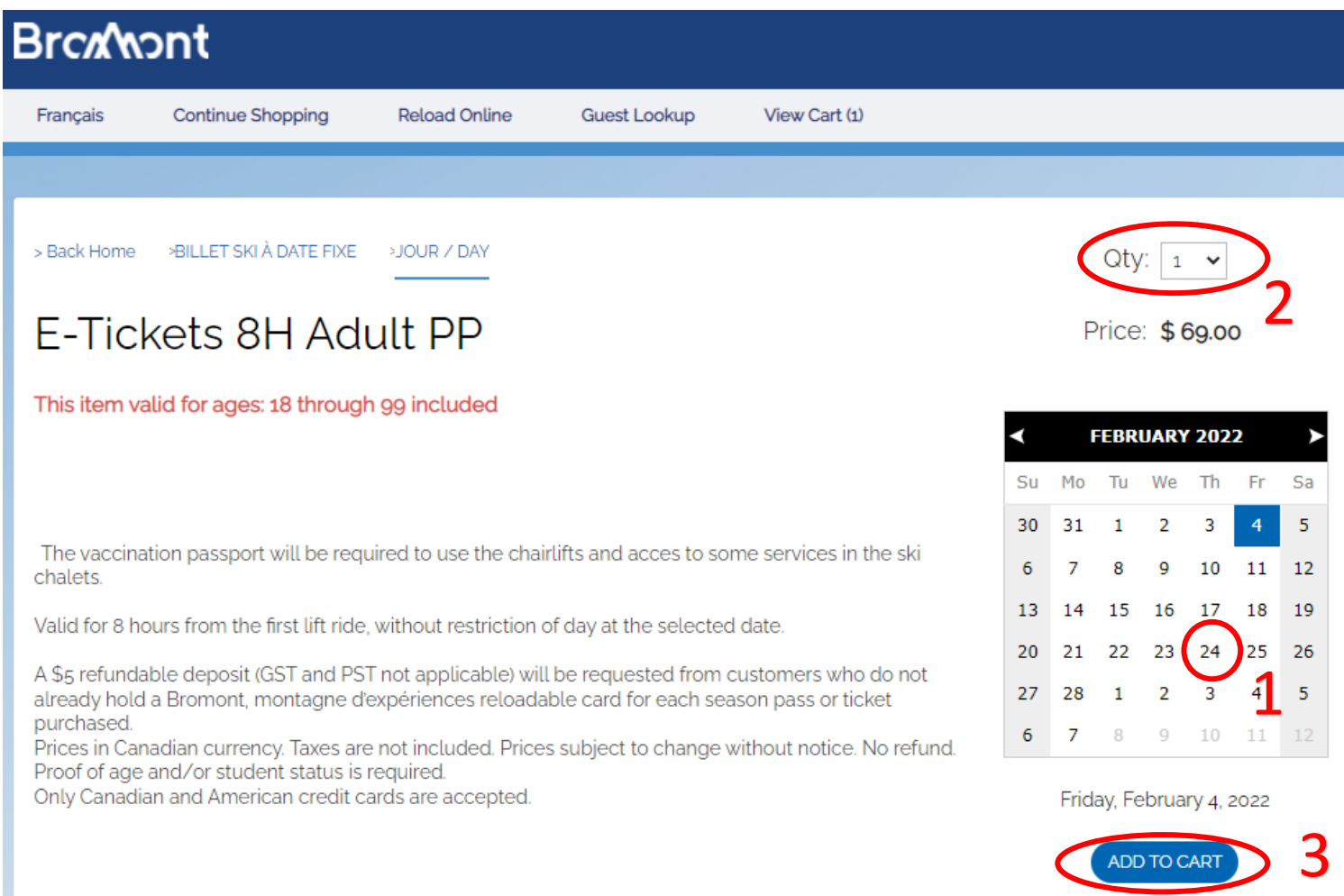

\* Maximum quantity of 100 products per transaction.

### Read and accept the conditions.

#### Terms And Conditions For All Products and Services

By proceeding to my purchase, I certify that I have read the general conditions of use of the products and services and I accept and assume the risks related to the practice of the purchased activity.

Please click here to view the terms and conditions of use of

products and services.

Your web ticket is valid exclusively on the date and time selected during your purchase. It is your responsibility to ensure that you select the product associated with the right size and the right date/time of visit. Tickets are non-transferable and nonrefundable. This is a final sale. Limited quantity.

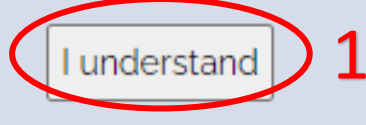

# Check your shopping cart and proceed to checkout.

| BrczNaont           |                   |               |               |               |                                               |          |  |
|---------------------|-------------------|---------------|---------------|---------------|-----------------------------------------------|----------|--|
| Français            | Continue Shopping | Reload Online | Guest Lookup  | View Cart (1) |                                               |          |  |
|                     |                   |               |               |               |                                               |          |  |
| Cart C              | ontents           |               |               |               |                                               |          |  |
| Qty Ite             | m                 | Guest         |               |               | Date                                          | Price    |  |
| <mark>8</mark> 1 8⊦ | ADULT PP FLEXIBLE |               |               |               | 10/21/2021                                    | \$ 59.00 |  |
|                     |                   |               |               |               | Sale Total:                                   | \$ 59.00 |  |
|                     |                   |               |               |               | Discount(s):                                  | \$ 0.00  |  |
|                     |                   |               |               |               | Subtotal:                                     | \$ 59.00 |  |
|                     |                   |               |               |               | TPS (5%)                                      | \$ 2.95  |  |
|                     |                   |               |               |               | TVQ (9,975%)                                  | \$ 5.89  |  |
|                     |                   |               |               |               | Total:                                        | \$ 67.84 |  |
| CLEAR CAP           | RT AND START OVER |               | CONTINUE SHOP | PPING         | HAVE YOUR PURCHASE DELIVE<br>WITH CANADA POST |          |  |

### Enter your information by clicking on "Change/set purchaser".

| <br>Brcx/Nont                                                                                                    |     |
|----------------------------------------------------------------------------------------------------|-----|
| Currently using Coupon Code: e20_BME<br>Français Home Continue Shopping Reload Online Guest Lookup View Cart (1)                           |     |
|                                                                                                    |     |
| 1 Cart 2. Payment info 3. Billing 4. Confirmation                                                                                          |     |
| Please Enter or Verify Purchaser Details                                                                                                   |     |
| First Name                                                                                                    |     |
| Last Name                                                                                                    |     |
| Address                                                                                                    |     |
| Address 2                                                                                                    |     |
| City                                                                                                    |     |
| State                                                                                                    |     |
| Zip                                                                                                    |     |
| Phone                                                                                                    |     |
| Email                                                                                                    |     |
| Country<br>CHANGE/SET PURCHASER                                                                                                    |     |
| Logged in Guests                                                                                                    | »)  |
| Error : You must complete your client file in order to continue your purchase. Click on EDIT THIS PURCHASER to add the required informatio | on. |

# Log in if you already have a personal account, otherwise create one.

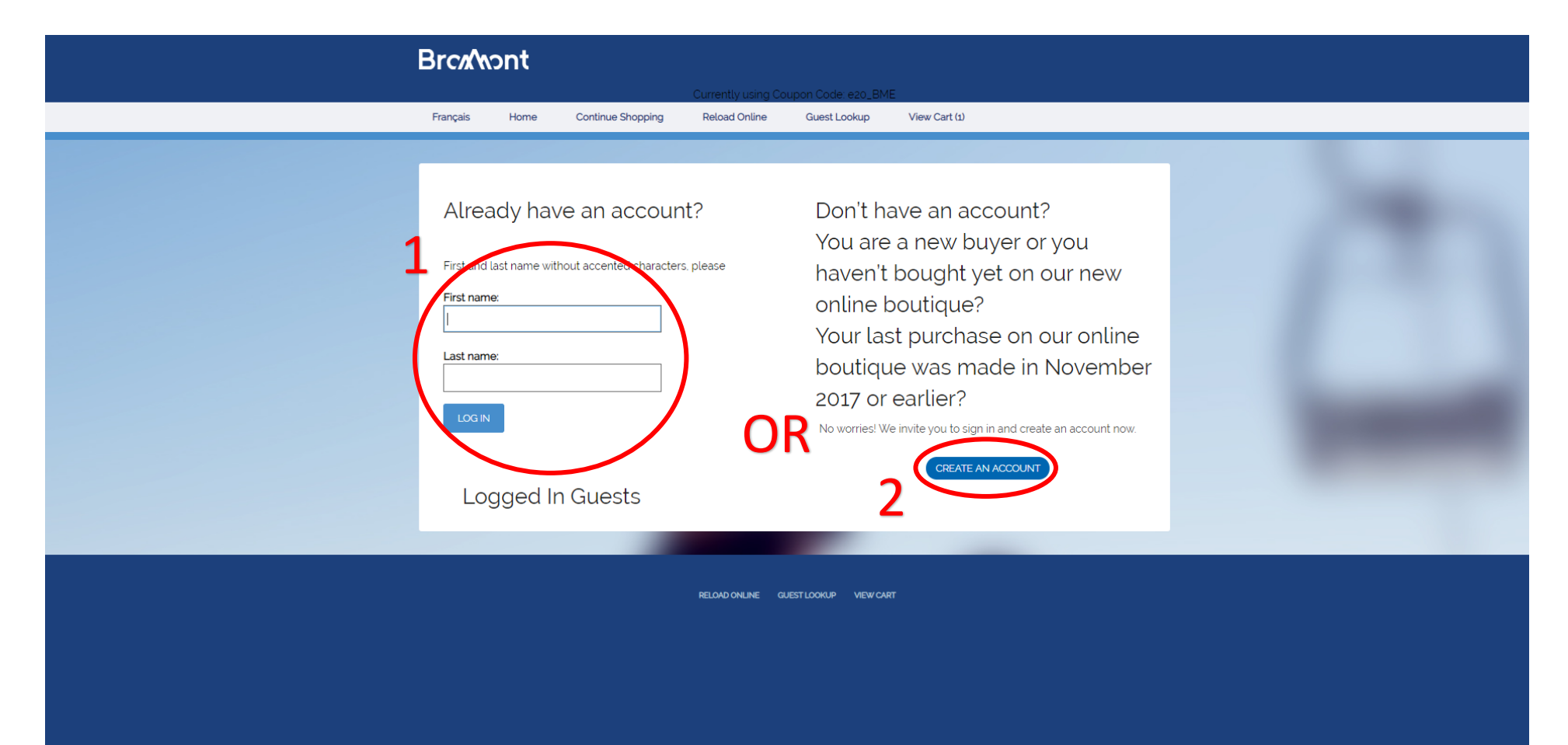

### Enter your payment information.

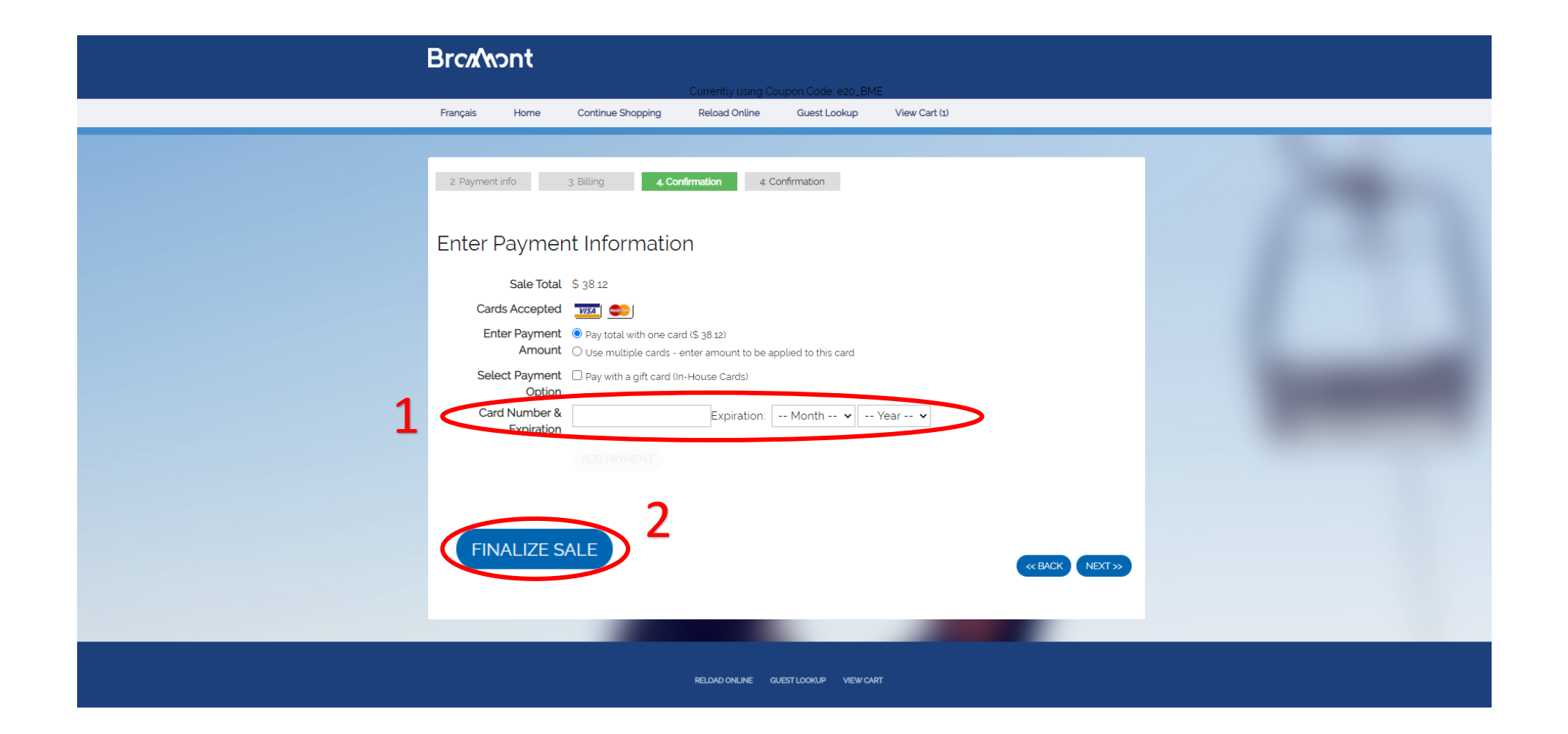

### Check your transaction and finalize the sale.

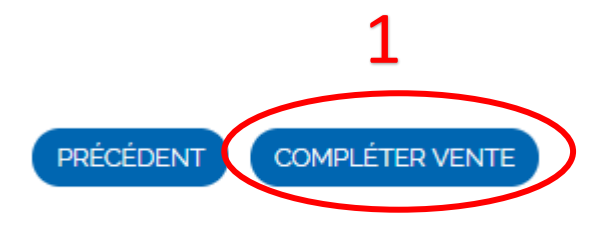

You will receive a confirmation email. To redeem your daily tickets, stop by the customer service on site.

### Tips

\* If you clear your shopping cart, you need to reconnect with the access code to your privilege page.

\* Here's the correct format to gather your date of birth : MONTH / DAY / YEAR

#### For more information...

We remain at your disposal if you have any questions. Please contact us at :

450-534-2200 ext. 2708 pageprivilege@skibromont.com

We will reply to your request as soon as possible.

\*Please be advised that the opening hours are from Monday to Friday, 8:30 am to 4 pm.

Thank you for choosing Bromont, montagne d'expériences.

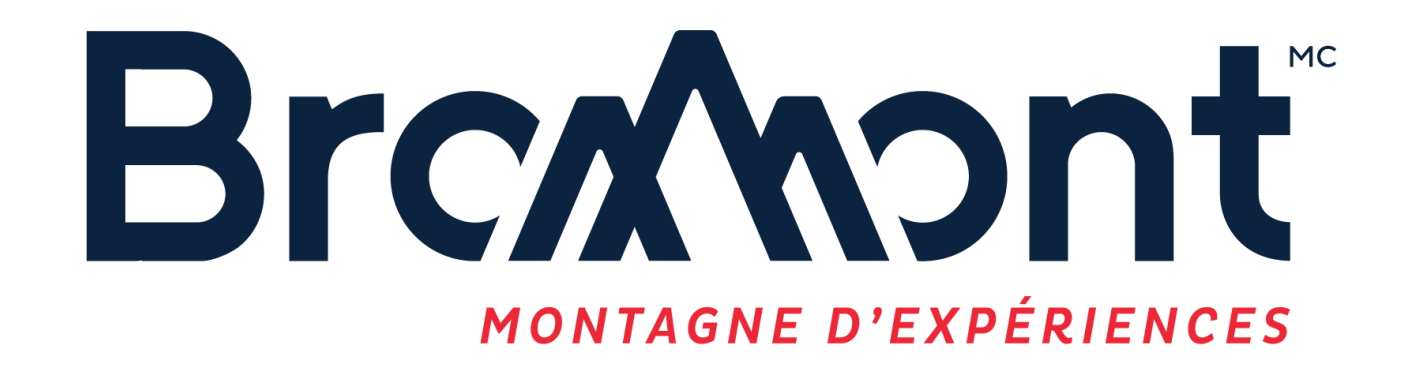

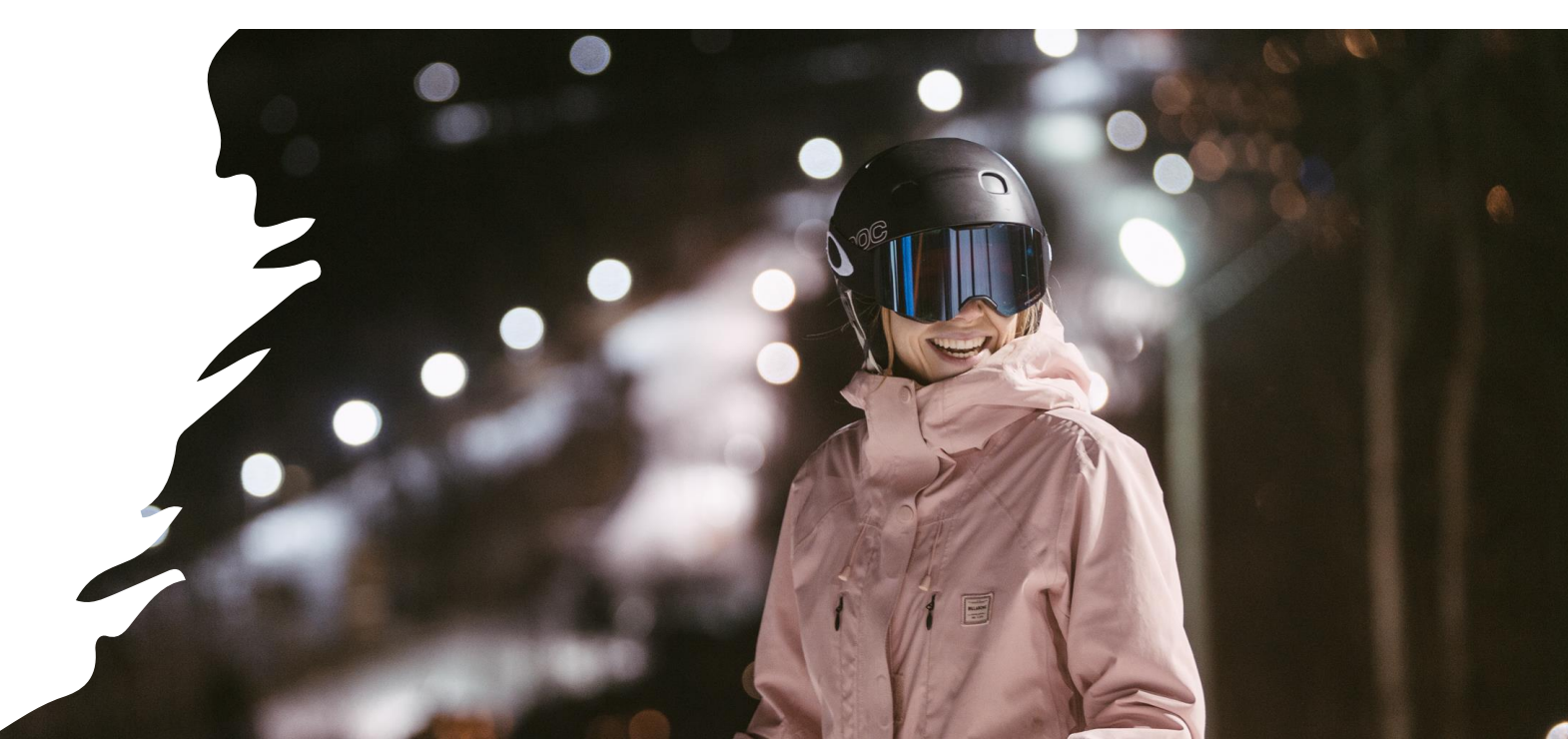